公共施設予約・照会システム 吹田市立男女共同参画センター クレジット決済マニュアル

※予約の支払方法を「クレジット」で申し込まれた場合、ご自身で取消や変更は出来ませんのでご注意下さい。 ①支払方法にクレジットを選択します。

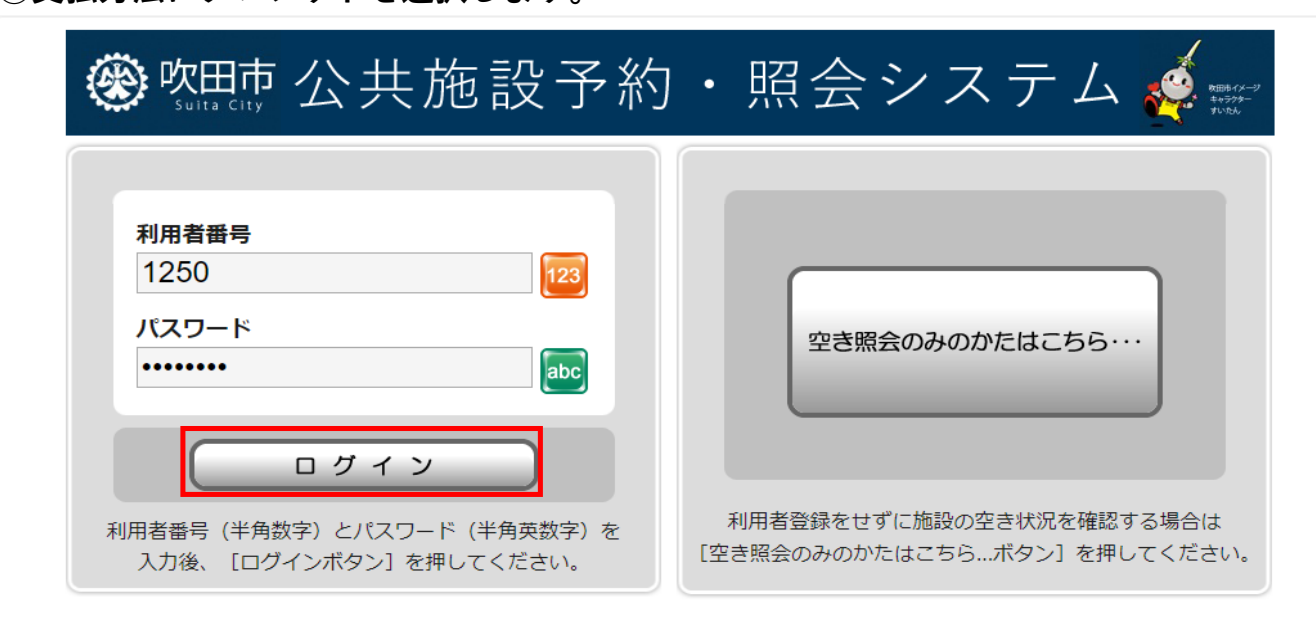

ログイン後のメインメニュー画面

| <b>⑧ 吹田市</b> 公共施設                               | 殳予約・照≦                                        | 会システム 🎺 🖩                         | イメージ<br>フター<br>わ |
|-------------------------------------------------|-----------------------------------------------|-----------------------------------|------------------|
| 処理選択                                            |                                               |                                   |                  |
| 以下の処理から一つを選択してくださ                               | さい。                                           | ログアウト                             |                  |
| 空き照会・予約<br>抽選が終了した施設の空き状況を確認<br>し、先着順利用申込ができます。 | 抽選申込<br>施設利用抽選の参加を申し込みます。                     | 利用者設定変更<br>利用者情報の設定を変更します。        |                  |
| 「空き照会・予約」ボタンを押して<br>既に<br>約を始めます。               | 日子<br>抽選照会確定<br>し込まれた抽選内容の確認と、抽<br>選結果を確定します。 | 利用実績照会<br>前月、前々月分の利用実績を表示しま<br>す。 |                  |
| <b>本日のお知らせ</b><br>本日の各施設からのお知らせを表示しま<br>す。      |                                               |                                   |                  |

#### 予約したい諸室を選択して表示されたカレンダーの画面

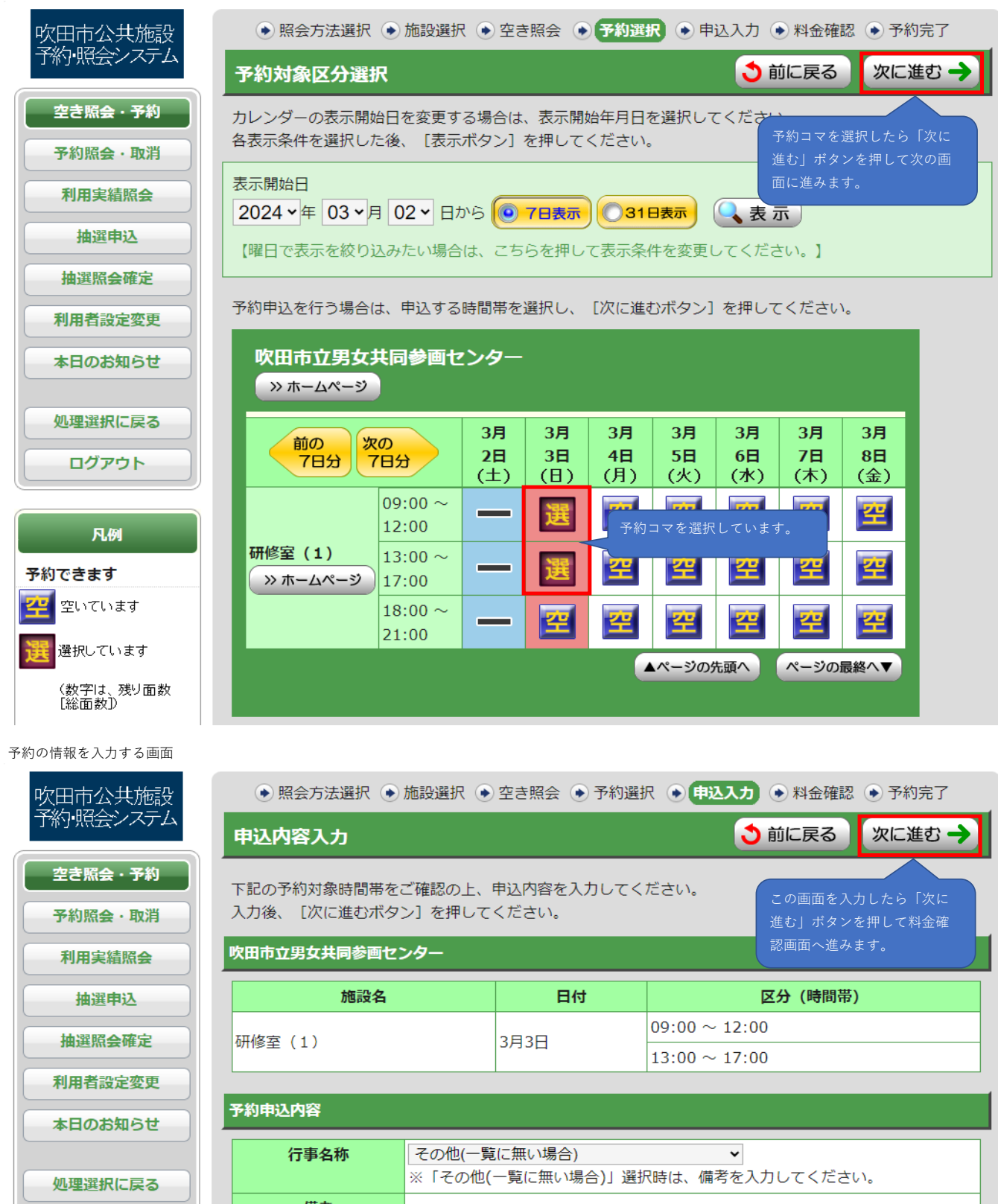

```
ログアウト
```

| 申込内容              |                                                    |
|-------------------|----------------------------------------------------|
| 行事名称              | その他(一覧に無い場合) ✓<br>※「その他(一覧に無い場合)」選択時は、備考を入力してください。 |
| 備考<br>(全角20文字)    | 男女共同参画の未来とは                                        |
| 行事内容<br>(全角20文字)  | 会議                                                 |
| ジャンル              | 指定無し ▼                                             |
| 入場者数<br>(半角数字5文字) | 30 人<br>利用者数を入力ください。定員以上 クレジットで決済したい場合に選択します。      |
| 支払方法              | この選択肢は表示されません。                                     |

2

#### 料金確認画面で予約を確定した後に表示される予約完了画面

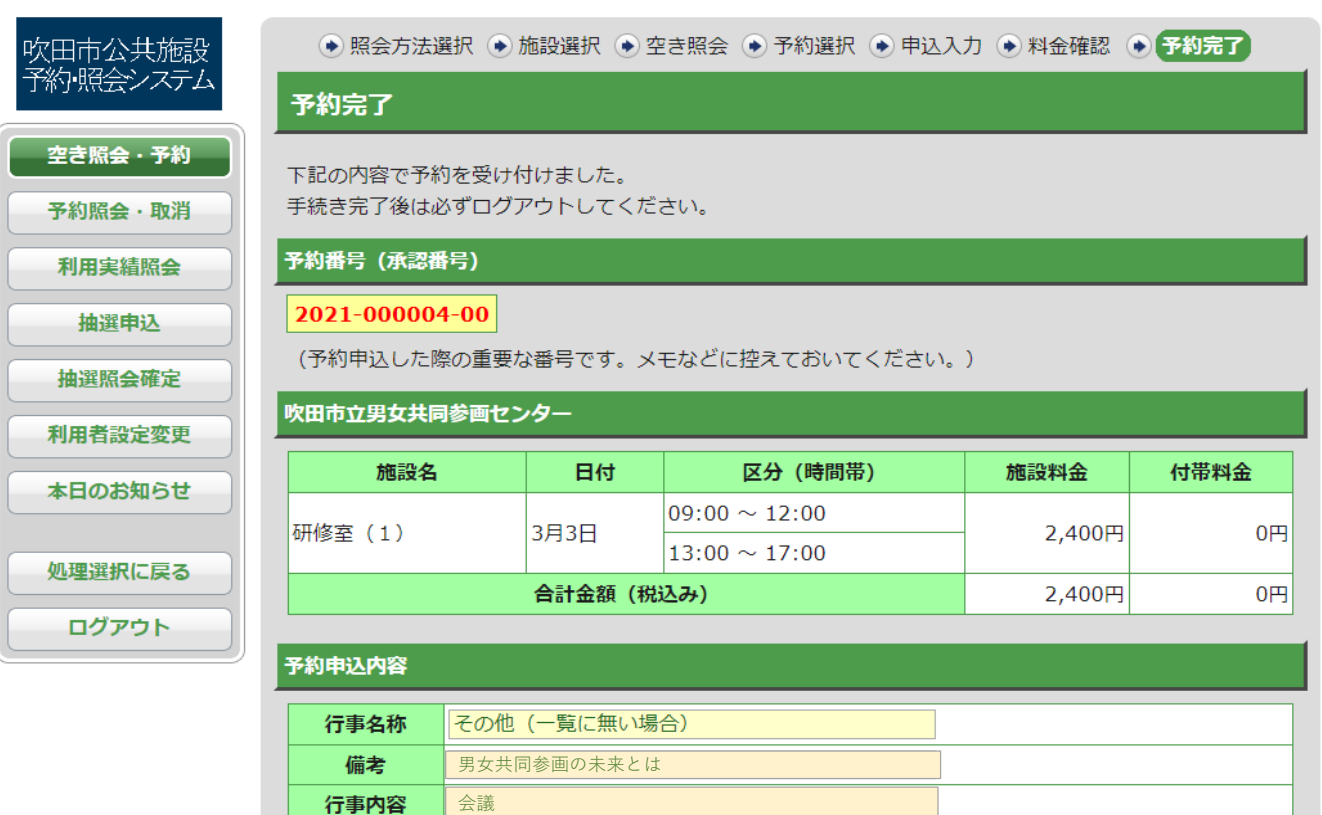

指定無し

同条件で予約

30 人

別条件で予約

ジャンル 入場者数

| 予約一覧照会画面 | i |
|----------|---|
|----------|---|

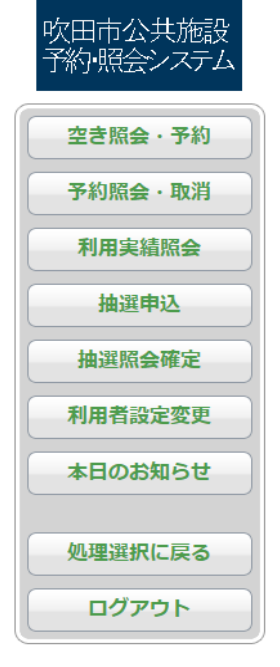

| ● 一覧照会                                                                               | 詳約                                     | 田確認(取消選択)               | <ul> <li>取消完了</li> </ul>     |                             |     |
|--------------------------------------------------------------------------------------|----------------------------------------|-------------------------|------------------------------|-----------------------------|-----|
| 予約一覧照会                                                                               |                                        |                         |                              | 3前に                         | 実る  |
| 詳細を確認する予約・利用申込を一つ選択                                                                  | いてくけ                                   | 予約申込された時<br>ていないので、申    | 点では、まだ承認され<br>込状態は「承認待ち」     |                             |     |
| 利用開始日<br>~利用終了日                                                                      |                                        | と表示されます。<br><b>利用加設</b> | 申込状態<br>利用料金                 | 受付<br>場所                    |     |
| → 2024年3月3日(日)~2024年3<br>月3日(ト                                                       | 吹田市<br>センタ<br>研修室                      | 立男女共同参画<br>一<br>(1)     | 男女共同参画の未<br>来とは              | 承認待ち<br>クレジッ<br>ト<br>2,400円 | WEB |
| <ul> <li>このボタンを押すと「予約詳細画面」を新</li> <li>申込状態が「承認待ち」で、このボタンな</li> <li>月9日(土)</li> </ul> | <pre> 示します。<br/>注押します。<br/>視聴覚室 </pre> |                         | 研究発表視聴会<br>会議室・和室(19名<br>以下) | 入金済み<br>現金<br>3,900円        | 窓口  |
| → 2024年3月15日 (金) ~ 2024年<br>3月15日 (金)                                                | 吹田市<br>センタ<br>第1会                      | 立男女共同参画<br>-<br>議室      | 消費税相談会<br>会議室・和室(20名<br>以上)  | 未入金<br>クレジッ<br>ト<br>2,400円  | WEB |
|                                                                                      |                                        |                         | <b>▲</b> ∕                   | ページの先頭                      | ^   |
|                                                                                      |                                        |                         |                              | う前に                         | 実る  |

予約一覧照会

照会方法選択に戻る

### 申込状態が「承認待ち」の予約詳細画面

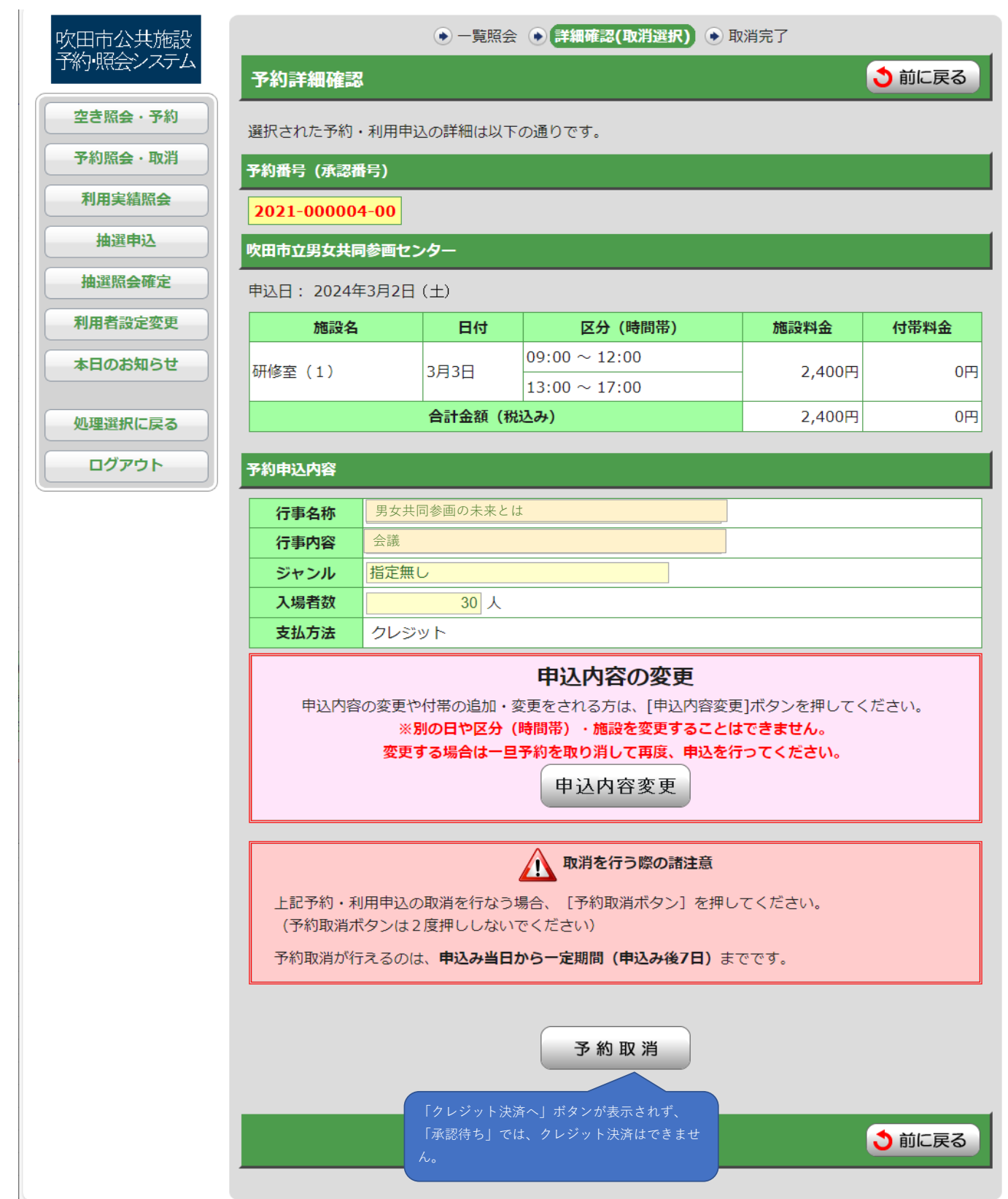

②センターの審査後(翌日~7業務日以内に審査します。)に再度ログインし、承認された分をクレジット決済してください。

ログイン画面

| ● 吹田市 公共施設予約     Suita city                                   | 」・照会システム 🎻 🛒                                             |
|---------------------------------------------------------------|----------------------------------------------------------|
| 利用者番号<br>1250<br>パスワード<br>                                    | 空き照会のみのかたはこちら・・・                                         |
| ログイン<br>利用者番号(半角数字)とパスワード(半角英数字)を<br>入力後、 [ログインボタン] を押してください。 | 利用者登録をせずに施設の空き状況を確認する場合は<br>[空き照会のみのかたはこちら…ボタン]を押してください。 |

ログイン後のメインメニュー画面

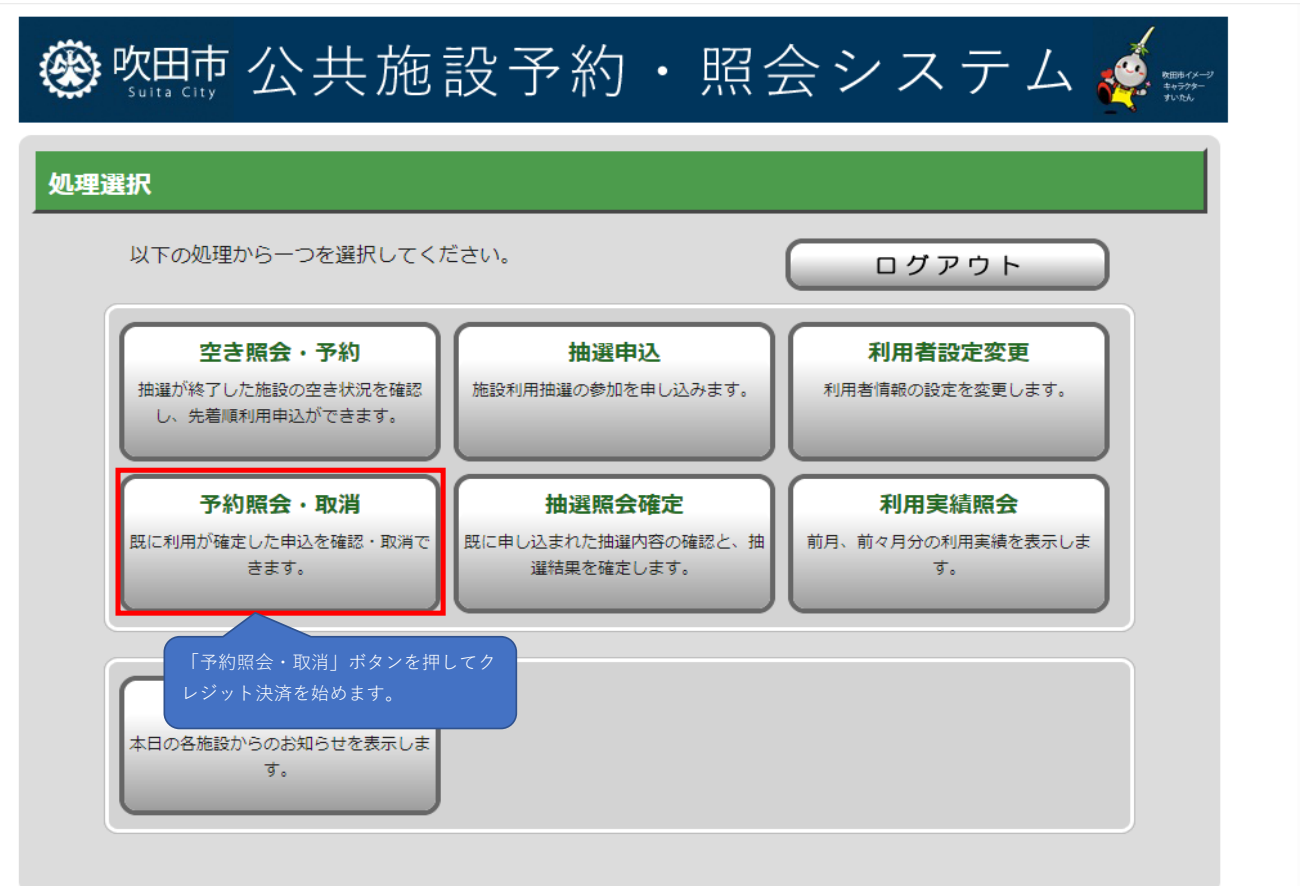

### 予約一覧照会画面

| 吹田市公共施設              | ●一覧照会                                 | • 詳細確認(取消選択)                  | ◆ 取消完了                      |                            |          |
|----------------------|---------------------------------------|-------------------------------|-----------------------------|----------------------------|----------|
| 予約・照会システム            | 予約一覧照会                                | ンターが承認すると、申込状                 | 態が「承認待ち」から                  | 👌 前に                       | える       |
| 空き照会 · 予約            | 「<br>詳細を確認する予約・利用申込を一つ 利              | 未入金」と表示されます。<br>用者は、申込状態「未入金」 | 、入金方法「クレジッ                  |                            |          |
| 予約照会・取消              | 利用開始日<br>~利用終了日                       | 」と表示されている予約に対<br>施していただきます。   | し、クレジット決済を                  | 申込状態利用料金                   | 受付<br>場所 |
| 利用 美 相 照 安 一 拍 選 申 込 | → 2024年3月3日(日)~2024年3                 | 吹田市立男女共同参画<br>センター            | 男女共同参画の未<br>来とは             | 未入金<br>クレジッ                | WEB      |
| 抽選照会確定               | 73日<br>このボタンを押すと「予約詳細画面」              | - <del></del>                 |                             | 15<br>2,400円               |          |
| 利用者設定変更              | ●●○状態が「未入金」で入金方法が「                    | 「クレジット」の予約のボタン<br>            | √を押します。<br>タ                | 入金済み<br>現金                 | 窓口       |
| 本日のお知らせ              | 月9日(土)                                | 視聴覚室                          | 以下)                         | 3,900円                     |          |
| 処理選択に戻る<br>ログアウト     | → 2024年3月15日 (金) ~ 2024年<br>3月15日 (金) | 吹田市立男女共同参画<br>センター<br>第1会議室   | 消費税相談会<br>会議室・和室(20名<br>以上) | 未入金<br>クレジッ<br>ト<br>2,400円 | WEB      |
|                      |                                       |                               |                             | ページの先頭                     | $\sim$   |
|                      |                                       |                               |                             | う前に                        | 実る       |

## 申込状態が「未入金」、入金方法が「クレジット」の予約詳細画面

| 吹田市公共施設                                             |                                              |              | ● 一覧照会              | ● 詳細確認(取消選択) ● 日                   | 取消完了                     |                 |  |  |  |  |
|-----------------------------------------------------|----------------------------------------------|--------------|---------------------|------------------------------------|--------------------------|-----------------|--|--|--|--|
| 丁裕宁現会システム                                           | 予約詳細確認                                       | ţ            |                     |                                    |                          | 3前に戻る           |  |  |  |  |
| 空き照会・予約                                             | き照会・予約<br>選択された予約・利用申込の詳細は以下の通りです。           |              |                     |                                    |                          |                 |  |  |  |  |
| 予約照会・取消                                             | 予約照会・取消                                      |              |                     |                                    |                          |                 |  |  |  |  |
| 利用実績照会 2021-000004-00                               |                                              |              |                     |                                    |                          |                 |  |  |  |  |
| 抽選申込                                                |                                              |              |                     |                                    |                          |                 |  |  |  |  |
| 抽選照会確定                                              |                                              |              |                     |                                    |                          |                 |  |  |  |  |
| 利用者設定変更                                             | 施設名                                          |              | 日付                  | 区分 (時間帯)                           | 施設料金                     | 付帯料金            |  |  |  |  |
| 本日のお知らせ                                             | 研修室(1)                                       |              | 3月3日                | 09:00 ~ 12:00                      | 2,400円                   | 0円              |  |  |  |  |
|                                                     |                                              |              |                     | 13:00 ~ 17:00                      | 2.400                    |                 |  |  |  |  |
| 処理選択に戻る                                             |                                              |              | 百百五五段 (7九)          | <u>አ</u> ር ወት )                    | 2,400円                   |                 |  |  |  |  |
| ログアウト                                               | 予約申込内容                                       |              |                     |                                    |                          |                 |  |  |  |  |
|                                                     | 行事名称                                         | 男女共          | 同参画の未来とは            | t                                  |                          |                 |  |  |  |  |
|                                                     | 行事内容                                         | 会議           |                     |                                    |                          |                 |  |  |  |  |
|                                                     | ジャンル                                         | 会議室          | 20 1                |                                    |                          |                 |  |  |  |  |
|                                                     | 支払方法                                         | クレジ          | <u></u><br>ット       |                                    |                          |                 |  |  |  |  |
|                                                     |                                              |              |                     |                                    |                          |                 |  |  |  |  |
|                                                     |                                              |              |                     | 和消を行う際の諸注意                         |                          |                 |  |  |  |  |
|                                                     | 上記予約・利                                       | 川用申込を        | を取消すことはて            | できません。                             |                          |                 |  |  |  |  |
|                                                     | . <u>.</u>                                   |              |                     |                                    |                          |                 |  |  |  |  |
|                                                     |                                              |              |                     |                                    |                          |                 |  |  |  |  |
|                                                     | ・クレジットカ<br>※クレジット決                           | ード決済<br>済は「一 | を行うことがて<br>・回のみ可能」て | ごきます。<br>◎す。決済後に、減額、附帯設備           | の利用による増額等                | の差額が発生し         |  |  |  |  |
|                                                     | た場合は、「施                                      | 設窓口で         | の現金対応」と             | なります。                              |                          |                 |  |  |  |  |
|                                                     | <ul> <li>※原則、利用申</li> <li>定しない場合は</li> </ul> | 込後7日<br>、利用当 | 以内に決済して<br> 日の正午までに | こください。ただし、附帯設備の<br>こ、前納(利用前の納付)となる | )利用など、7日以内<br>)ように決済してくた | 日に利用料金が確<br>さい。 |  |  |  |  |
|                                                     | ※「クレジット                                      | 決済へ」         | ボタンの押下後             | は、10分以内に決済を完了させ                    | せてください。                  |                 |  |  |  |  |
|                                                     | ※一定回致以上<br>ります。                              | . 190        | ジット決済へ」             | ホタンを押した場合、クレジッ                     | ト決済を実行できな                | くなる場合かあ         |  |  |  |  |
|                                                     | ※支払方法の変                                      | 更を希望         | される場合は、             | 施設窓口までお問合せください                     | l <sub>o</sub>           |                 |  |  |  |  |
| クレジット決済へ<br>クレジット決済ページ (別サイト) へ進み決済<br>別ウィンドウで開きます。 |                                              |              |                     |                                    |                          |                 |  |  |  |  |
|                                                     |                                              |              |                     |                                    |                          |                 |  |  |  |  |
|                                                     |                                              |              |                     |                                    |                          | ◆前に戻る           |  |  |  |  |

# ③クレジット決済サイト(GMO)でクレジット情報を入力してください。

GMOのクレジット決済入力画面※画面を横に広げているため、若干画面の表示が異なっています。 ※GMOとは、GMOペイメントゲートウェイ株式会社が提供するクレジット決済システムのことです。

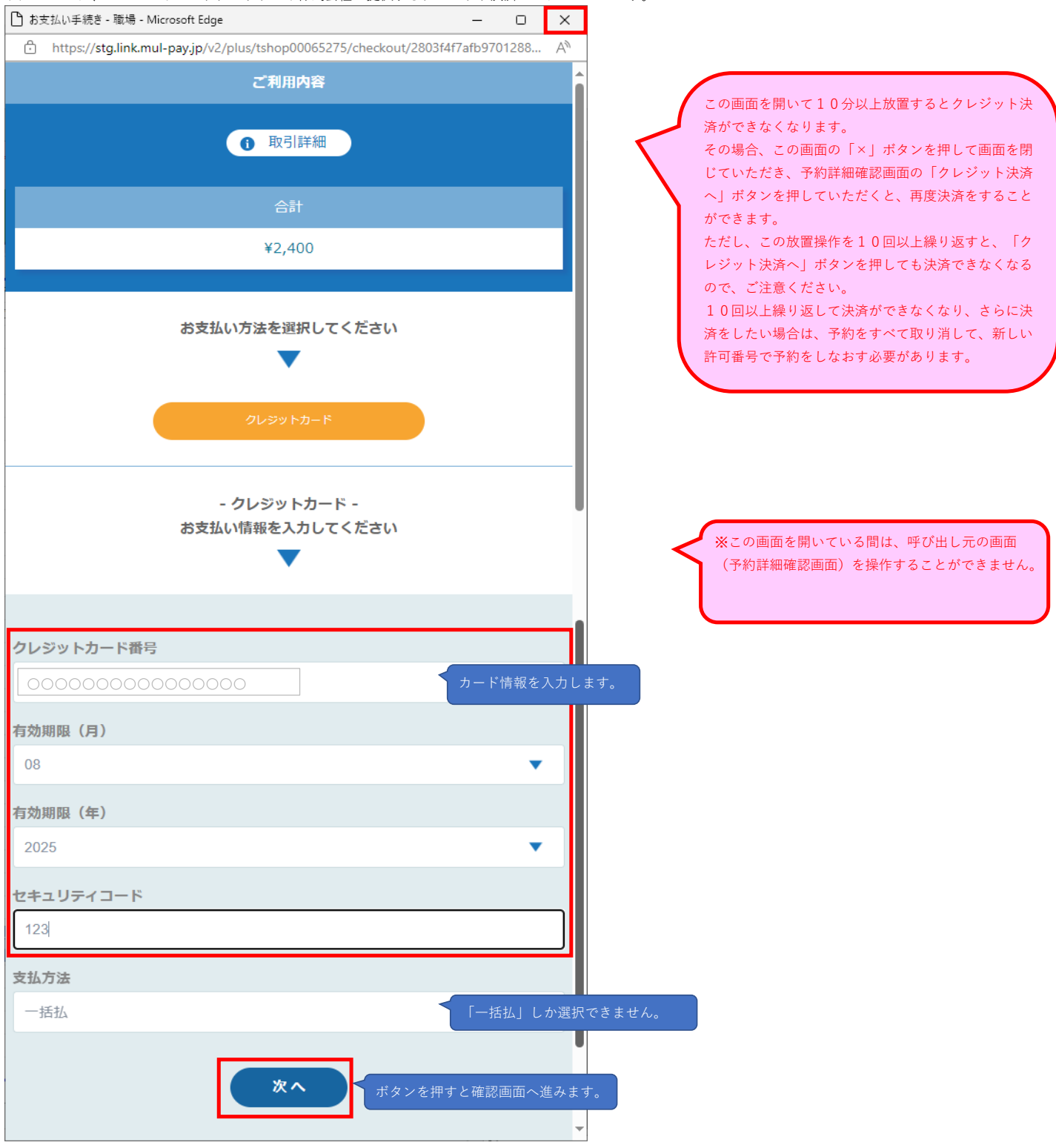

GMOのクレジット決済確認画面

| わ支払い手続き - 職場 - Microsoft Edge                                                           | _   |     | ×        |
|-----------------------------------------------------------------------------------------|-----|-----|----------|
| <ul> <li>https://stg.link.mul-pay.jp/v2/plus/tshop00065275/checkout/confirm/</li> </ul> |     |     | A»       |
| ご利田内容                                                                                   |     |     | <b>^</b> |
|                                                                                         |     |     |          |
|                                                                                         |     |     |          |
| <b>O</b> States                                                                         |     |     |          |
| <u>لة ل</u>                                                                             |     |     |          |
|                                                                                         |     |     |          |
| ¥2,400                                                                                  |     |     |          |
|                                                                                         |     |     |          |
|                                                                                         |     |     |          |
| - クレシットカート -<br>お支払い情報を確認してください                                                         |     |     |          |
|                                                                                         |     |     |          |
| •                                                                                       |     |     |          |
|                                                                                         |     |     |          |
| クレジットカード番号                                                                              |     |     |          |
| 0000000000000                                                                           |     |     |          |
|                                                                                         |     |     |          |
| 有効期限(月/年)                                                                               |     |     |          |
| 08 / 2025                                                                               |     |     |          |
|                                                                                         |     |     |          |
| セキュリティコード                                                                               |     |     | -        |
| ***                                                                                     |     |     |          |
| 支払方法                                                                                    |     |     |          |
| 一括払                                                                                     |     |     |          |
|                                                                                         |     |     |          |
|                                                                                         |     |     |          |
| ( 再入力<br>確定 ポ                                                                           |     | 押すと | 決済がさ     |
| 完成 1 1 1 1 1 1 1 1 1 1 1 1 1 1 1 1 1 1 1                                                | 了画面 | が表示 | されます     |
|                                                                                         |     |     |          |
|                                                                                         |     |     |          |
|                                                                                         |     |     |          |
|                                                                                         |     |     | Ţ        |
|                                                                                         |     |     | -        |

| <u>GMOのクレジット決済完了</u>      | 了画面                                                |     |    |              |                     |
|---------------------------|----------------------------------------------------|-----|----|--------------|---------------------|
| 🎦 お支払い手続き - 職場 - Micros   | oft Edge —                                         |     | ×  |              | 決済が完了したら、ブラウ        |
| 🕆 https://stg.link.mul-pa | y.jp/v2/plus/tshop00065275/receipt/2803f4f7afb970. | . 🗖 | Aø | $\mathbb{N}$ | ザの「×」ボタンを押して、       |
|                           | ご利用内容                                              |     |    |              | GMOの画面を閉じてくだ<br>さい。 |
|                           | <b>①</b> 取引詳細                                      |     |    |              |                     |
|                           | 合計                                                 |     |    |              |                     |
|                           | ¥2,400                                             |     |    |              |                     |
|                           |                                                    |     |    |              |                     |
|                           | お支払い手続きが完了しました。                                    |     |    |              |                     |
| 決済手段                      | クレジットカード決済                                         |     |    |              |                     |
| 支払方法                      | 一括払                                                |     |    |              |                     |
| クレジットカード番号                | 000000000000000000000000000000000000000            |     |    |              |                     |
|                           |                                                    |     |    | -            |                     |

決済完了後の予約詳細画面

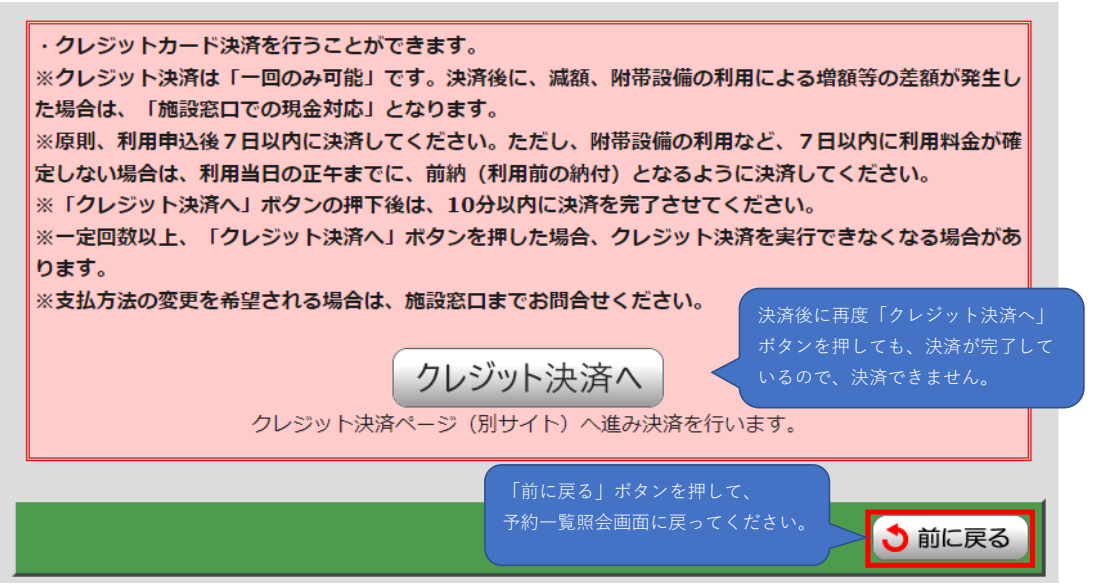

# ④クレジット決済が入金済みになっていることを確認してください。

クレジット決済後の予約一覧照会画面

| 吹田市公共施設            | ● 一覧照会                                         | ● 詳細確認(取消選択)                             | ◆ 取消完了                       |                                |          |
|--------------------|------------------------------------------------|------------------------------------------|------------------------------|--------------------------------|----------|
| 予約・照会システム          | 予約一覧照会                                         |                                          |                              | 3前に頭                           | ₹ð       |
| 空き照会・予約            | 決済され<br>詳細を確認する予約・利用申込を と表示                    | れると、申込状態が「未入金<br>されます。                   | ミ」から「入金済み」                   |                                |          |
| 予約照会・取消            | 利用開始日     タンは影       へ利用終了日                    | 予約詳細画面を開いても ク<br>表示されなくなります。             | ′レジット決済へ」ボ ─                 | 申込状態<br>利用料金                   | 受付<br>場所 |
| 村用夫親照要 抽選申込 抽選原会確定 | ● 2024年3月3日(日)~2024年3<br>月3日(日)→注意後に、このボタンを押しま | 吹田市立男女共同参画<br>センター<br>(1)                | 男女共同参画の未<br>来とは              | 人金済み<br>クレジッ<br>ト              | WEB      |
| 利用者設定変更本日のお知らせ     | → 2024年3月9日 (土) ~ 2024年3<br>月9日 (土)            | 吹田市立男女共同参画           センター           視聴覚室 | 研究発表視聴会<br>会議室・和室(19名<br>以下) | 2,400円<br>入金済み<br>現金<br>3,900円 | 窓口       |
| 処理選択に戻る            | → 2024年3月15日 (金) ~ 2024年<br>3月15日 (金)          | 吹田市立男女共同参画<br>センター<br>第1会議室              | 消費税相談会<br>会議室・和室(20名<br>以上)  | 未入金<br>クレジッ<br>ト<br>2,400円     | WEB      |
|                    |                                                |                                          | •                            | ページの先頭                         | $\sim$   |
|                    |                                                |                                          |                              | 3前に                            | える       |

申込状態が「入金済み」、入金方法が「クレジット」の予約詳細画面

| 吹田市公共施設     |                                                                         |       | ● 一覧照会   | ● 詳細確認(取消選択)       | <b>●</b> 取 | 消完了     |       |  |  |
|-------------|-------------------------------------------------------------------------|-------|----------|--------------------|------------|---------|-------|--|--|
| 予約・照会システム   | 予約詳細確認                                                                  | ž     |          |                    |            | (       | 3前に戻る |  |  |
| 空き照会・予約     | 選択された予約                                                                 | ・利用申辺 | 込の詳細は以下  | の通りです。             |            |         |       |  |  |
| 予約照会·取消     | 予約番号 (承認番号)                                                             |       |          |                    |            |         |       |  |  |
| 利用実績照会      | 2021-00004-00                                                           |       |          |                    |            |         |       |  |  |
| 抽選申込        | 吹田市立男女共同参画センター                                                          |       |          |                    |            |         |       |  |  |
| 抽選照会確定      | 申込日: 2024年                                                              | ≢3月2日 | (±)      |                    |            |         |       |  |  |
| 利用者設定変更     | 施設名                                                                     |       | 日付       | 区分 (時間帯)           |            | 施設料金    | 付帯料金  |  |  |
| 本日のお知らせ     | 研修室 (1)                                                                 |       | 3838     | $09:00 \sim 12:00$ |            | 2 400円  | 0円    |  |  |
|             |                                                                         |       | 5/15     | $13:00 \sim 17:00$ |            | 2,10013 |       |  |  |
| 処理選択に戻る     |                                                                         |       | 合計金額(税   | 込み)                |            | 2,400円  | 0円    |  |  |
| <b>בלעק</b> | 予約申込内容                                                                  |       |          |                    |            |         |       |  |  |
|             | 行事名称                                                                    | 新人研修  | <u>久</u> |                    |            |         |       |  |  |
|             | 行事内容                                                                    | 男女共日  | 同参画の未来と  | は                  |            |         |       |  |  |
|             | ジャンル                                                                    | 会議    |          |                    |            |         |       |  |  |
|             | 入場者数                                                                    |       | 30 人     |                    |            |         |       |  |  |
|             | 支払方法                                                                    | クレジュ  | <u>ب</u> |                    |            |         |       |  |  |
|             | 取消を行う際の諸注意                                                              |       |          |                    |            |         |       |  |  |
|             | 上記予約・利用申込を取消すことはできません。<br>「クレジット決済へ」ボタンが表示されなくな<br>り、「入金済み」であることがわかります。 |       |          |                    |            |         |       |  |  |